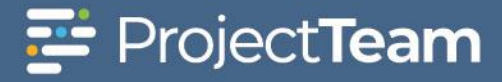

## **Potential Change Orders**

A **Potential Change Order** is a method of tracking cost and revenue changes for revised Scopes of Work that may either add or deduct funds or time to the project. **Potential Change Orders** may be associated with **Directives**, **Request for Proposals**, **Cost Proposals** and/or **Change Orders** to properly document changes on the project.

## **Creating a Potential Change Order**

- 1. Navigate to the Potential Change Order log within a project.
- 2. Click the New button on top of the Potential Change Order log.

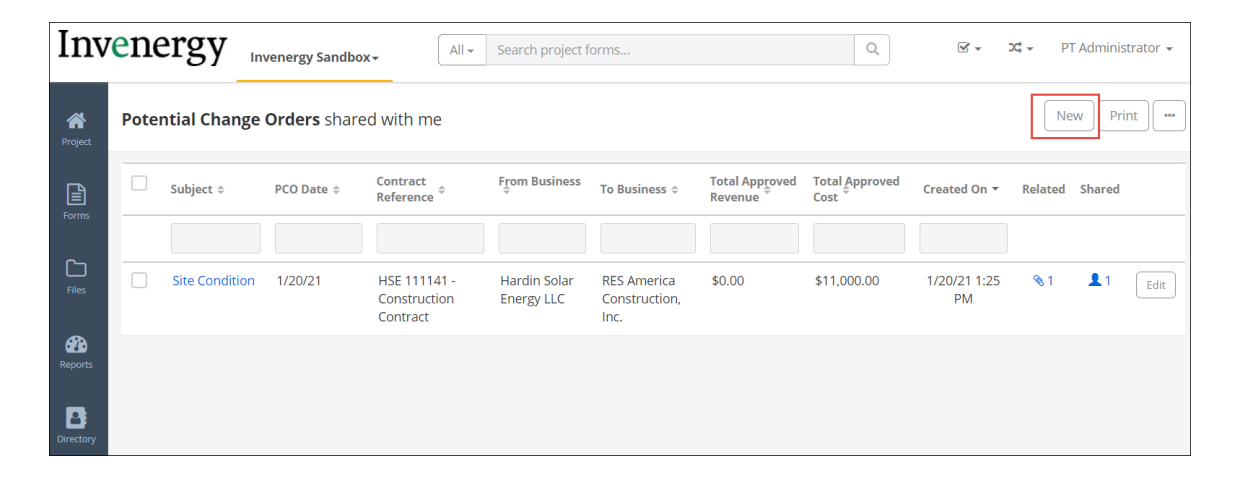

 Prior to creating a Potential Change Order the User must have a contract with a Type of Contract as "Contract" created to post the change against. The Choose Contract modal window opens. Using the radio button, select the Contract that is affected by this change and click the Choose Contract button at the bottom.

|                | Choose Contract | ×                 |
|----------------|-----------------|-------------------|
| Search         | Q               |                   |
| Subject        | Contract #      | To Business       |
| Prime Contract | 001             | ProjectTeam, Inc. |
|                |                 |                   |
| Cancel         |                 | Choose Contract   |

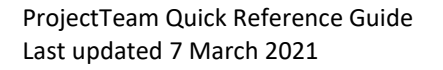

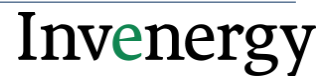

4. The New Potential Change Order window opens. Type the required field **Subject** and any remaining fields necessary to properly document the change you are tracking pricing for.

| New Potential Cha | ange Order                                      | Cancel     | Save & Share 🔹 |
|-------------------|-------------------------------------------------|------------|----------------|
|                   | General Inds. Exds. & Alts                      |            |                |
| s                 | tubject<br>Type the Subject                     | * Required |                |
|                   | Type the PCD #                                  |            |                |
|                   | KO Date                                         |            |                |
| 2                 | Directive Reference 🕀                           |            |                |
| c<br>c            | Cantract Reference 🕐                            |            |                |
| [                 | from Business<br>ProjectTeam, inc.              |            |                |
| į                 | from Contact<br>Debra Rakes (ProjectTeam, Inc.) |            |                |
|                   | To Business<br>Owner Company                    |            |                |

- 5. Note: The Contract Reference, From Business, From Contact, To Business and To Contact will automatically populate based on the contract selected if this information was completed in the contract data form.
- 6. Scroll down to the **Cost Breakdown** collection to enter information about the costs and revenue associated with this potential change. Click **Create New** to add a new line item.

| Cost Breakdown ddd Cost Proposals Create New |          |              |                          |                         | Create New |                         |                         |                         |                         |                         |
|----------------------------------------------|----------|--------------|--------------------------|-------------------------|------------|-------------------------|-------------------------|-------------------------|-------------------------|-------------------------|
| Revenue Revenue                              |          |              |                          | Cost                    |            |                         |                         |                         |                         |                         |
|                                              | Row<br># | Description  | Subcontract<br>Reference | Responsible<br>Business | Contact    | Estimated               | Proposed                | Approved                | Estimated               | Proposed                |
|                                              |          |              |                          |                         |            | Value                   | Value                   | Value                   | Value                   | Value                   |
| -                                            | 1        | Additional I |                          |                         |            | \$10,000.00             | \$12,000.00             | \$11,000.00             | \$10,000.00             | \$12,000.00             |
|                                              |          |              |                          |                         |            | Subtotal<br>\$10,000.00 | Subtotal<br>\$12,000.00 | Subtotal<br>\$11,000.00 | Subtotal<br>\$10,000.00 | Subtotal<br>\$12,000.00 |
|                                              |          |              |                          |                         |            | Total<br>\$10,000.00    | Total<br>\$12,000.00    | Total<br>\$11,000.00    | Total<br>\$10,000.00    | Total<br>\$12,000.00    |
| •                                            |          |              |                          |                         |            |                         |                         |                         |                         | •                       |

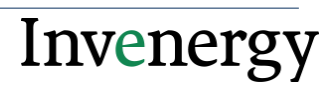

7. The PCO is populated from the Prime Contractor's perspective. Therefore, the revenue fields refer to changes between the prime and Invenergy and the cost fields refer to changes between the prime and their subcontractors. In most cases the cost fields will be left blank or will be equal to the revenue fields. For both revenue and cost the PCO can track the life cycle of the change from initial estimate, to contractor proposed value, to final approved amount. If this PCO becomes a Change Order, it is the Approved Revenue value that is handed off to the Change Order. Enter data as appropriate and click Add.

|                              | A            | dd Line Item |               |
|------------------------------|--------------|--------------|---------------|
| Description                  |              |              |               |
| Unforesee                    | en Condition |              |               |
| Subcontract                  | Reference    |              |               |
| Posponsible                  | Rusinoss     |              |               |
| ProjectTea                   | am, Inc.     |              |               |
| <b>Contact</b><br>Brian Roth | nery         |              |               |
|                              | Estimated    | Proposed     | Approved      |
|                              | Value        | Value        | Value         |
| Revenue                      | \$10,000.00  | \$12,000.00  | \$11,000.00   |
| Cost                         | \$10,000.00  | \$12,000.00  | \$11,000.00   |
| Requested D                  | ays          |              |               |
|                              |              |              |               |
| Cancel                       |              |              | Add & New Add |

8. Click **Save** at the top of the form to save changes made to the PCO. When the PCO is complete and ready to submit to Invenergy, **Share** the PCO with the **"(WF) Project Manager"** share group.

|         |                                | Share this document | ×                        |
|---------|--------------------------------|---------------------|--------------------------|
| Share T | o users Share To email         |                     |                          |
| Searc   | h                              | Q                   | Apply distribution lists |
|         |                                |                     | •                        |
|         | (WF) Electrical Engineer 💿     | Invenergy LLC       |                          |
|         | (WF) EVP (?)                   | Invenergy LLC       |                          |
|         | (WF) POI Contractor 🕲          | Invenergy LLC       |                          |
|         | (WF) POI Engineer 🕐            | Invenergy LLC       |                          |
| ۵       | (WF) Project Manager 🕐         | Invenergy LLC       |                          |
|         | (WF) Structural Contractor 🕐   | Invenergy LLC       |                          |
|         | (WF) Structural Engineer 🔊     | Invenergy LLC       |                          |
|         | (WF) SVP 🕐                     | Invenergy LLC       |                          |
|         | (WF) Transmission Contractor 🔊 | Invenergy LLC       |                          |
|         | (WF) Transmission Engineer 🔊   | Invenergy LLC       |                          |
|         | (WF) VP 🕐                      | Invenergy LLC       | Ţ                        |
| Cancel  | ]                              |                     | Share                    |

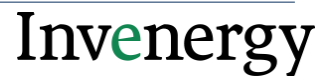